### LAMPIRAN

### Tampilan Program/Sistem

1. Tampilan Login

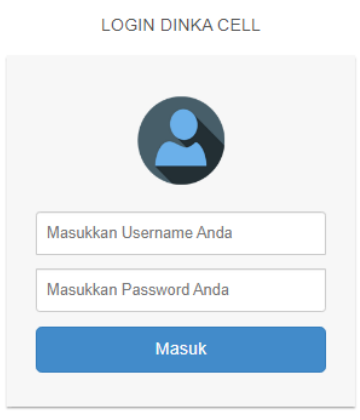

2. Tampilan Dashboard

| Sistem Informasi Pengelolaan Kas |                                                  |                     | Transakai 🧕         | Transaksi ອ Logout  |  |  |
|----------------------------------|--------------------------------------------------|---------------------|---------------------|---------------------|--|--|
| MENU                             | 2 Dashboard                                      |                     |                     |                     |  |  |
| admin<br>• Celer                 | Selamat Datang <b>admin</b> di halaman Dashboard |                     |                     |                     |  |  |
| B Dashboard                      | Pembelian 🕰                                      | Transaksi           | User                | Laporan             |  |  |
| 1 Transaksi                      | Info Selengkapnya 🛇                              | Info Selengkapnya 🛇 | Info Selengkapnya 🛇 | Info Selengkapnya O |  |  |
| 🕽 Pembelian                      |                                                  |                     |                     |                     |  |  |
| 🖿 Kategori                       |                                                  |                     |                     |                     |  |  |
| Nominal                          |                                                  |                     |                     |                     |  |  |
| In Provider                      |                                                  |                     |                     |                     |  |  |
| â User                           |                                                  |                     |                     |                     |  |  |
| Laporan                          |                                                  |                     |                     |                     |  |  |
| Form Pembeli                     |                                                  |                     |                     |                     |  |  |

3. Tampilan User

| 🚯 U          | ser                            |                                 |                         |                         |                                       |
|--------------|--------------------------------|---------------------------------|-------------------------|-------------------------|---------------------------------------|
| Tar          | hele Hener                     |                                 |                         |                         |                                       |
| Ian          |                                |                                 |                         |                         |                                       |
|              |                                |                                 |                         |                         |                                       |
|              |                                |                                 |                         |                         |                                       |
| No           | Nama Lengkap                   | Username                        | Level                   | Aktif                   | Pilihan                               |
| No<br>1      | Nama Lengkap<br>admin          | Username                        | Level                   | Aktif                   | Pilihan<br>Edit Delete                |
| No<br>1<br>2 | Nama Lengkap<br>admin<br>Della | Username<br>admin<br>dellakurni | Level<br>admin<br>admin | Aktif<br>Aktif<br>Aktif | Pilihan<br>Edit Delete<br>Edit Delete |

2. Tampilan Tambah User

| 🚳 Tambah User  |              |   |  |
|----------------|--------------|---|--|
| Nama Lengkap   | Nama lengkap |   |  |
| Username       | Username     |   |  |
| Password       | Password     |   |  |
| Level          | owner        | ~ |  |
| Simpan Kembali |              |   |  |

## 3. Tampilan Transaksi

| D Form Transaksi                               |            |          |          |     |       |          |        |
|------------------------------------------------|------------|----------|----------|-----|-------|----------|--------|
| Masukkan nama nominal pulsa QTY Simpan Selesai |            |          |          |     |       |          |        |
| I Detail Transaksi                             |            |          |          |     |       |          |        |
| No                                             | Nama Pulsa | Kategori | Provider | Qty | Harga | Subtotal | Cancel |
| Total                                          | Total      |          |          |     |       | 0.00     |        |
|                                                |            |          |          |     |       |          |        |

# 4. Tampilan Pembelian

| E Form Pembelian |                      |                                 |
|------------------|----------------------|---------------------------------|
|                  |                      |                                 |
| Pilih Nominal    | Pulsa Regular 5 Ribu | ~                               |
| Pilih Kategori   | Pulsa Regular        | ~                               |
| Diff. Develder   |                      |                                 |
| Pilin Provider   | Telkomsel            | ~                               |
| Deskripsi Pulsa  | Masukkan deskripsi   |                                 |
|                  |                      | 1                               |
| Harga Pokok      | Harga pokok          |                                 |
|                  |                      |                                 |
| Qty              | Qty                  |                                 |
| Simpan Kembali   |                      |                                 |
|                  | Act                  | ivate Windows                   |
|                  | Go t                 | o Settings to activate Windows. |
|                  | 0 🔰 🔽                |                                 |

## 5. Tampilan Kategori

| øð k | Kategori      |                                      |                           |        |
|------|---------------|--------------------------------------|---------------------------|--------|
| Tar  | mbah Kategori |                                      |                           |        |
| No   |               | Nama Kategori                        | Pi                        | lihan  |
| 1    | Pulsa Regular |                                      | Edit                      | Delete |
| 2    | Pulsa Data    |                                      | Edit                      | Delete |
| 3    | Pulsa Listrik | Activate Wind<br>Go to Settings to a | OWS Edit<br>ctivate Windo | Delete |

### 6. Tampilan Tambah Kategori

| 🚯 Tambah Kategori |          |  |  |
|-------------------|----------|--|--|
| Nama Kategori     | kategori |  |  |
| Simpan Kembali    |          |  |  |
|                   |          |  |  |

## 7. Tampilan Nominal

| <b>8</b> N | Be Nominal               |                   |                   |                                                                             |                |               |               |      |        |
|------------|--------------------------|-------------------|-------------------|-----------------------------------------------------------------------------|----------------|---------------|---------------|------|--------|
| Tan        | nbah Nominal             |                   | Search Search.    |                                                                             |                |               |               |      |        |
| No         | Nama Pulsa               | Ketegori<br>Pulsa | Proveder<br>Pulsa | Deskripsi Pulsa                                                             | Harga<br>Pokok | Harga<br>Jual | Stok<br>Pulsa | Ор   | erasi  |
| 1          | Pulsa Regular 5 Ribu     | Pulsa Regular     | Telkomsel         | Pulsa Regular 5 Ribu Telkomsel                                              | 5350           | 6000          | 10            | Edit | Delete |
| 2          | Pulsa Regular 10<br>Ribu | Pulsa Regular     | Telkomsel         | Pulsa Regular 10 Ribu Telkomsel                                             | 10350          | 11000         | 15            | Edit | Delete |
| 3          | Pulsa Regular 20<br>Ribu | Pulsa Regular     | Telkomsel         | Pulsa Regular 20 Ribu Telkomsel                                             | 20250          | 21000         | 15            | Edit | Delete |
| 4          | Pulsa Regular 5 Ribu     | Pulsa Regular     | Indosat           | Pulsa Regular 5 Ribu Indosat                                                | 5500           | 6000          | 20            | Edit | Delete |
| 5          | Pulsa Regular 10<br>Ribu | Pulsa Regular     | Indosat           | Pulsa Regular 10 Ribu Indosat                                               | 10500          | 12300         | 25            | Edit | Delete |
| 6          | Telkomsel 100 Ribu       | Pulsa Regular     | Telkomsel         | Pulsa regular                                                               | 98000          | 100000        | 11            | Edit | Delete |
| 7          | Pulsa Data 2GB           | Pulsa Data        | Indosat           | Pulsa Data Internet 2GB (1GB Semua Jaringan + 1GB Data Chatting)<br>Indosat | 23000          | 30000         | 5             | Edit | Delete |
| 8          | Pulsa Listrik 20 Ribu    | Pulsa Listrik     | PLN               | Pulsa Listrik PLN 20 Ribu 18 Kwh                                            | 20500          | 22500         | 8             | Edit | Delete |

8. Tampilan Tambah Nominal

| Iominal Pulsa   | Nama nominal pulsa |   |  |
|-----------------|--------------------|---|--|
| (ategori Pulsa  | Pulsa Regular      | ~ |  |
| Provider Pulsa  | Telkomsel          | ~ |  |
| )eskripsi Pulsa | Masukkan deskripsi |   |  |
| larga Pokok     | Harga pokok        |   |  |
| larga Jual      | Harga jual         |   |  |
| Stok            | Stok               |   |  |

## 9. Tampilan Provider

| <b>20</b> P | roveder       |               |         |
|-------------|---------------|---------------|---------|
| Tan         | ibah proveder |               |         |
|             |               |               |         |
| No          | Na            | ma proveder P | Pilihan |
| 1           | Telkomsel     | Edit          | Delete  |
| 2           | Indosat       | Edit          | Delete  |
| 3           | Tri           | Edit          | Delete  |
| 4           | XL & Axis     | Edit          | Delete  |
| 5           | Smartfren     | Edit          | Delete  |
| 6           | All Operator  | Edit          | Delete  |
| 7           | PLN           | Edit          | Delete  |
|             |               |               |         |

## 10. Tampilan Edit Provider

| Edit Proveder  |           |  |
|----------------|-----------|--|
| Nama Proveder  | Telkomsel |  |
| Simpan Kembali |           |  |

#### 11. Tampilan Tambah Provider

| 🚯 Tambah Provede | r        |  |  |
|------------------|----------|--|--|
| Nama Proveder    | proveder |  |  |
| Simpan Kembali   |          |  |  |

### 12. Tampilan Laporan Pembelian

| 🚯 Lapora | A Laporan Pembelian |                |     |                   |               |  |  |
|----------|---------------------|----------------|-----|-------------------|---------------|--|--|
|          |                     |                |     |                   | Search Search |  |  |
| No       | ID User             | Nama Pembelian | Qty | Harga Pokok (HPP) | Subtotal      |  |  |
| 1        | 1                   | 089692727880   | 3   | 3500.00           | 9999.99       |  |  |
| 2        | 1                   | 089692727880   | 1   | 6000.00           | 6000.00       |  |  |
| 3        | 1                   | 08123456789    | 2   | 9999.99           | 9999.99       |  |  |

### Cara Menjalankan Program

Aplikasi dan jaringan yang bisa digunakan untuk menjalankan program Sistem Informasi Pengelolaan Kas Konter Pulsa Dinka Cell 2024 adalah :

- 1. Browser (Google Chrome atau Microsoft Edge)
- 2. XAMPP Control Panel v3.3.0

XAMPP diperlukan untuk mengakses website dalam server local. Berikut panduan cara mengakses sever local :

- 1. Download, Lalu Install Aplikasi XAMPP pada computer.
- Buka aplikasi XAMPP yang sudah terinstall pada computer lalu aktifkan Apache dan MySQLdengan mengklik tombol "Start" pada baris Apache dan MySQL sehingga berubah menjadi "Stop", maka tampilan akan menjadi seperti di bawah ini :

| 🔀 XAMP                                                   | 🔀 XAMPP Control Panel v3.3.0 [Compiled: Apr 6th 2021] - 🗆 🗙 |                                                                                                    |         |         |                   |        |      |  |         |      |
|----------------------------------------------------------|-------------------------------------------------------------|----------------------------------------------------------------------------------------------------|---------|---------|-------------------|--------|------|--|---------|------|
| 8                                                        | XAMPP Control Panel v3.3.0                                  |                                                                                                    |         |         |                   |        |      |  | 🅜 Con   | fig  |
| Service                                                  | Module                                                      | PID(s)                                                                                                    | Port(s) | Actions |                   |        |      |  | Nets    | tat  |
|                                                          | Apache                                                      | 6540<br>11892                                                                                                    | 80, 443 | Stop    | Stop Admin Config |        | Logs |  | Shell   |      |
|                                                          | MySQL                                                       | 8040                                                                                                    | 3306    | Stop    | Admin             | Config | Logs |  | 📄 Explo | orer |
|                                                          | FileZilla                                                   |                                                                                                    |         | Start   | Admin             | Config | Logs |  | 🦻 Servi | ices |
|                                                          | Mercury                                                     |                                                                                                    |         | Start   | Admin             | Config | Logs |  | 😡 He    | lp   |
|                                                          | Tomcat                                                      |                                                                                                    |         | Start   | Admin             | Config | Logs |  | 📃 Qu    | iit  |
| 06:54:05<br>07:33:28<br>07:33:28<br>07:33:28<br>07:33:59 | [mysql]<br>[Apache]<br>[Apache]<br>[mysql]<br>[mysql]       | ysql]     Status change detected: stopped       yache]     Attempting to start Apache app       yache]     Status change detected: running       ysql]     Attempting to start MySQL app       ysql]     Status change detected: running |         |         |                   |        |      |  |         | < >  |

3. Setelah berhasil mengaktifkan XAMPP (*Apache dan MySQL*) kemudian melakukan import database. Cara melakukan import database adalah pada browser ketikan "phpmyadmin/localhost" lalu akan mencul tampilan dibawah ini

| phpMyAdmin                             | - 🗐 Server 127.0.0.1                 |                                         |                               |                                   | × 5                             |
|----------------------------------------|--------------------------------------|-----------------------------------------|-------------------------------|-----------------------------------|---------------------------------|
| <b>☆ 1 0 0 0 0 0</b>                   | 🗟 Basis data 📗 SQL 🕼 Status          | 📧 Akun pengguna 🖶 Ekspor 🛞 Imp          | or 🥜 Pengaturan 🗍 Replikasi 🤅 | 🖻 Variabel 🗮 Set Karakter 🎲 Mesin | 🎓 Plugin                        |
| Terbaru Favorit                        |                                      |                                         |                               |                                   |                                 |
| Katik untuk manyaring ini, takan Brita | Basis data                           |                                         |                               |                                   |                                 |
|                                        |                                      |                                         |                               |                                   |                                 |
| Ció Beru ^                             | 🐻 Buat basis data 😡                  |                                         |                               |                                   |                                 |
| apk_pemesananmooi                      |                                      |                                         |                               |                                   |                                 |
| +- a bayar obb                         | Nama basis data utf8mb4              | _general_ci V Bust                      |                               |                                   |                                 |
| B-G dhi                                |                                      |                                         |                               |                                   |                                 |
| 8-3 fashion                            | Dib Samua                            |                                         |                               |                                   | Q. Cari                         |
| Brill gaj_karyawan                     |                                      |                                         |                               |                                   |                                 |
| *- information_schema                  | Basis data                           | Penyortiran Tindakan                    |                               |                                   |                                 |
| 👘 🔄 keuangan 🖤                         |                                      |                                         |                               |                                   |                                 |
| e-g konter_pulsa                       | apk_pemesananmobil                   | utf8mb4_general_ci ME Check privileges  |                               |                                   |                                 |
| 8-3 krs utdi                           | apotek                               | utf8mb4_general_ci al Check privileges  |                               |                                   |                                 |
| eng kuliner khas yogya                 |                                      |                                         |                               |                                   |                                 |
| 8-3 makanan                            | bayar_pbb                            | utf8mb4_general_ci en Check privileges  |                               |                                   |                                 |
| B-G mysql                              | 🗆 dhli                               | utf8mb4_general_ci  Check privileges    |                               |                                   |                                 |
| a a pembayaran                         |                                      |                                         |                               |                                   |                                 |
| The perrosesan pesanan peniu           | fashion                              | utf8mb4_general_ci all Check privileges |                               |                                   |                                 |
| EH3 penerimaankas                      | gaj_karyawan                         | utf8mb4_general_ci en Check privileges  |                               |                                   |                                 |
| E-3 penerimaan_maba                    |                                      |                                         |                               |                                   |                                 |
| engeluaran_kas                         | Konsel                               | utf8 ceneral ci 🕷 Check privileges      |                               |                                   | Bookmark Opsi Riwayat Bersihkan |
| Penggajian_karyawan                    | Tekan Ctrl+Enter untuk menjalankan k | veri                                    |                               |                                   |                                 |
| the perjualan_online                   | >                                    |                                         |                               | Acti                              | vate Windows                    |
|                                        |                                      |                                         |                               |                                   |                                 |

 Setelah muncul tampilan gambar, maka Buatlah Database baru dengan nama sippulsa. Diharuskan sama dengan nama SQLnya yaitu sippulsa.sql Basis data

| 🐻 Buat basis data 😡 |                    |        |   |
|---------------------|--------------------|--------|---|
| Nama basis data     | utf8mb4_general_ci | ✓ Buat | ) |

5. Kemudian import sql ke tampilan impor dan klik "Choose File" dan cari file yang sesuai dengan nama "sippulsa" kemudian klik "impor".

| Berkas untuk in                     | npor:                                                                             |                                      |  |  |
|-------------------------------------|-----------------------------------------------------------------------------------|--------------------------------------|--|--|
| Dapat berupa be<br>A compressed fil | rkas terkompresi (gzip, bzip2, zip) atau<br>e's name must end in .[format].[compr | tidak.<br>ession]. Example: .sql.zip |  |  |
| Telusuri kompute                    | er Anda: (Batas ukuran: 40MB)                                                     |                                      |  |  |
| Choose File                         | No file chosen                                                                    |                                      |  |  |
| Anda juga dapat                     | drag dan drop sebuah file pada halam:                                             | in manapun.                          |  |  |
| Set karakter beri                   | (as:                                                                              |                                      |  |  |
| utf-8                               |                                                                                   |                                      |  |  |
|                                     |                                                                                   |                                      |  |  |
|                                     |                                                                                   |                                      |  |  |

6. Bukalah Browser atau Chrome kemudian ketik "localhost/sippulsa" kemudian enter. Lalu akan muncul tampilan Login admin.

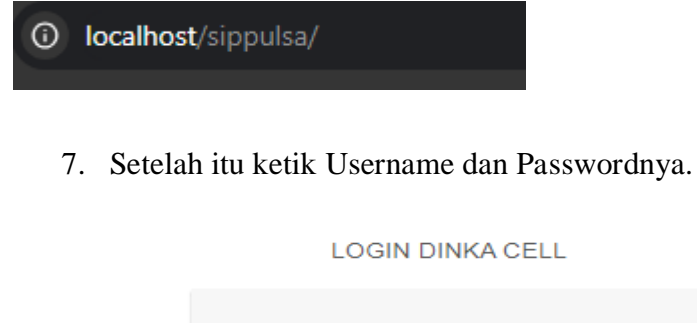

| 9                      |  |
|------------------------|--|
| Masukkan Username Anda |  |
| Masukkan Password Anda |  |
| Masuk                  |  |
|                        |  |

### **Tampilan Program**

Database.

```
$db['default'] = array(
    'dsn' => ",
    'hostname' => 'localhost',
    'username' => 'root',
    'password' => ",
    'database' => 'sippulsa',
```

### Login.php

```
.form-signin .checkbox
{
font-weight: normal;
}
.form-signin .form-control
{
position: relative;
font-size: 16px;
height: auto;
padding: 10px;
-webkit-box-sizing: border-box;
box-sizing: border-box;
box-sizing: border-box;
```

Dashboard.php

```
<?php
$this->load->view('template/head');
?>
<!-- CSS -->
<!--tambahkan custom css disini-->
<!-- iCheck -->
        href="<?php
                       echo
                               Tabel Nominalbase_url('assets/AdminLTE
<link
2.0.5/plugins/iCheck/flat/blue.css') ?>" rel="stylesheet" type="text/css" />
<!-- Morris chart -->
<link
             href="<?php
                                   echo
                                                base_url('assets/AdminLTE-
2.0.5/plugins/morris/morris.css') ?>" rel="stylesheet" type="text/css" />
```

k href="<?php echo base\_url('assets/AdminLTE-2.0.5/plugins/jvectormap/jquery-jvectormap-1.2.2.css') ?>" rel="stylesheet" type="text/css" />

<!-- Date Picker -->

k href="<?php echo base\_url('assets/AdminLTE-2.0.5/plugins/datepicker/datepicker3.css') ?>" rel="stylesheet" type="text/css" />

<!-- Daterange picker -->

k href="<?php echo base\_url('assets/AdminLTE-2.0.5/plugins/daterangepicker/daterangepicker-bs3.css') ?>" rel="stylesheet" type="text/css" />

#### KRITERIA KELULUSAN UJIAN TUGAS AKHIR

Lulus dengan memperhatikan catatan ujian tugas akhir, dan atau melakukan perbaikan atau penyempurnaan naskah dan atau produk dalam waktu maksimum dua bulan dari tanggal ujian tugas akhir, yaitu tanggal 14 April 2025
 Jika dalam waktu yang ditentukan mahasiswa tersebut tidak dapat menyelesaikan, maka mahasiswa yang bersangkutan dianggap tidak lulus ujian.
 Tidak lulus, disarankan oleh Ketua Tim Penguji untuk mempelajari ulang materi, merombak produk/naskah, atau mengganti judul.

Ketentuan bagi peserta yang tidak lulus ujian tugas akhir.

1) Mahasiswa wajib menempuh ujian tugas akhir ulang 2) Kesempatan ujian tugas akhir ulang hanya diberikan dalam rentang waktu maksimum 6 bulan, setelah ujian sidang/pendadaran

Jika sampai balas waktu maksimum 6 bulan tersebut belum dapat diajukan/diselesaikan, maka calon peserta ujian dinyatakan sebagai mahasiswa peserta Tugas Akhir baru, dengan segala ketentuan yang berlaku bagi peserta baru

4) Mahasiswa yang akan menempuh ujian tugas akhir ulang ini diwajibkan membayar biaya ujian sesuai tarif yang ditetapkan.

|  |  |  | Yogyakarta,           |                |  |  |  |
|--|--|--|-----------------------|----------------|--|--|--|
|  |  |  | Memahami dan bersedia |                |  |  |  |
|  |  |  | Mematuhi pera         | turan di atas, |  |  |  |
|  |  |  |                       |                |  |  |  |
|  |  |  |                       |                |  |  |  |
|  |  |  |                       |                |  |  |  |
|  |  |  |                       |                |  |  |  |
|  |  |  | DELLA KURNIY          | ANTI           |  |  |  |

### Catatan Pendadaran

|                         |     | Cata                          | tan Pendadaran                                            |                       |                    |              |                 |       |
|-------------------------|-----|-------------------------------|-----------------------------------------------------------|-----------------------|--------------------|--------------|-----------------|-------|
|                         |     |                               |                                                           |                       |                    |              |                 |       |
|                         |     |                               |                                                           |                       |                    |              |                 |       |
| Hari, tanggal<br>Waltu  |     | Senin, 14 Oktober 20          | 124                                                       |                       |                    |              |                 |       |
| Marta                   | -   | DELLA KURNIVANT               |                                                           |                       |                    |              |                 |       |
| No. Mahasiswa (Read     |     | 213210015 / SIA               |                                                           |                       |                    |              |                 |       |
| NO. Manasawa (Prod      |     | 2132100137304                 |                                                           |                       |                    |              |                 |       |
|                         |     |                               |                                                           |                       |                    |              |                 |       |
|                         |     |                               |                                                           |                       |                    |              |                 |       |
|                         | :   |                               | Ha                                                        | l vang harus d        | liperbaiki         |              | Pemberi Ca      | tatan |
|                         | 1.  | DAD level ), dan leve         | il 1 belum sesuai                                         | 1                     | ,                  |              | ALo             |       |
|                         |     |                               |                                                           |                       |                    |              |                 |       |
|                         |     | jumlah tabel dalam D          | AD Level 1 deng                                           | gan rancangar         | n / Relasi Tabel b | elum sinkron |                 |       |
|                         |     | cek lagi kesesualan r         | nama dan panjar                                           | ng field antara       | nasah dengan s     | ql           |                 |       |
|                         | 2.  | Naskah diperbaiki             |                                                           |                       |                    |              | basuki          |       |
|                         |     |                               |                                                           |                       |                    |              |                 |       |
|                         |     |                               |                                                           |                       |                    |              |                 |       |
|                         |     |                               |                                                           |                       |                    |              |                 |       |
|                         |     |                               |                                                           |                       |                    |              |                 |       |
|                         | З.  |                               |                                                           |                       |                    |              |                 |       |
|                         |     |                               |                                                           |                       |                    |              |                 |       |
|                         |     |                               |                                                           |                       |                    |              |                 |       |
|                         |     |                               |                                                           |                       |                    |              |                 |       |
|                         |     |                               |                                                           |                       |                    |              |                 |       |
|                         | 4.  |                               |                                                           |                       |                    |              |                 |       |
|                         |     |                               |                                                           |                       |                    |              |                 |       |
|                         |     |                               |                                                           |                       |                    |              |                 |       |
|                         |     |                               |                                                           |                       |                    |              |                 |       |
|                         |     |                               |                                                           |                       |                    |              |                 |       |
|                         |     |                               |                                                           |                       |                    |              |                 |       |
| "coret yang tidak perli | 1   |                               |                                                           |                       |                    |              |                 |       |
|                         |     |                               |                                                           |                       |                    |              |                 |       |
|                         |     |                               |                                                           |                       |                    |              |                 |       |
| Hari, tanggal           | : J | umat, 14 Februari 2025        |                                                           |                       |                    |              |                 |       |
| Waldu                   | : 1 | 3.00                          |                                                           |                       |                    |              |                 |       |
| No Mahasiswa / Prodi    | : L | H3210015 / SIA                |                                                           |                       |                    |              |                 |       |
| THE THE RESIDENT FIGURE | No  | Concentration of the second   | Hal yang ha                                               | arus diperbaiki       |                    |              | Pemberi Catatan |       |
|                         | p   | engisian data barang perlu di | lengkapai sebelum l                                       | bisa dilakukan p      | enyimpanan dalam   | database     |                 |       |
|                         | . в | Sutton simpan dalam menu no   | minal belum bertun                                        | gsi                   |                    |              |                 |       |
|                         | 1.  | lahuk peminal uang sudah disi | mana marijava bir                                         | va kodibat saat al    | in dius            |              | Alo             |       |
|                         |     | mak nominar yang sadari dis   | impan, misanya us                                         | NE VETTY NEL SHELL HE | an ajaa            |              |                 |       |
|                         | 1   | Format penomoran halaman      | Format penomoran halaman di naskah tugas akhir dibetulkan |                       |                    |              |                 |       |
|                         | 2   | . Betukan format-format peni  | ilisan Tugas Akhir                                        |                       |                    |              |                 |       |
| 2.                      |     |                               |                                                           |                       |                    |              |                 |       |
|                         |     |                               |                                                           |                       |                    |              |                 |       |
|                         |     |                               |                                                           |                       |                    |              |                 |       |
|                         |     |                               |                                                           |                       |                    |              |                 |       |
|                         | з.  |                               |                                                           |                       |                    |              |                 |       |
|                         |     |                               |                                                           |                       |                    |              |                 |       |
| 1                       |     |                               |                                                           |                       |                    |              |                 |       |
|                         |     |                               |                                                           |                       |                    |              |                 |       |
|                         | 4.  |                               |                                                           |                       |                    |              |                 |       |
|                         |     |                               |                                                           |                       |                    |              |                 |       |

## SURAT KETERANGAN PERSETUJUAN PUBLIKASI

| Bahwa yang bertanda | tangan dibawah ini :                   |
|---------------------|----------------------------------------|
| Nama                | : Della Kurniyanti                     |
| NIM                 | : 213210015                            |
| Jurusan             | : Sistem Informasi Akuntansi           |
| Email               | : della.kurniyanti@students.utdi.ac.id |
| Judul Skripsi TA    | : SISTEM INFORMASI PENGELOLAAN KONTER  |
|                     | PULSA DINKA CELL 2024                  |

Menyerahkan karya ilmiah kepada pihak perpusatakaan UTDI dan menyetujui untuk **diunggah ke Repository** Perpusatakaan UTDI sesuai ketentuan yang berlaku untuk kepentingan riset dan pendidikan.

Yogyakarta, 22 Februari 2024 Penulis

Della Kurniyanti 213210015